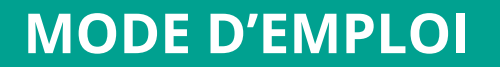

**DE VOTRE** 

# **PORTAIL LOCATAIRE**

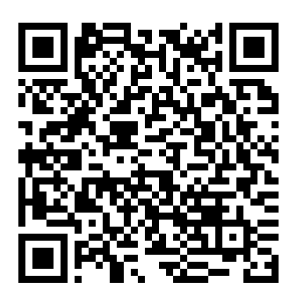

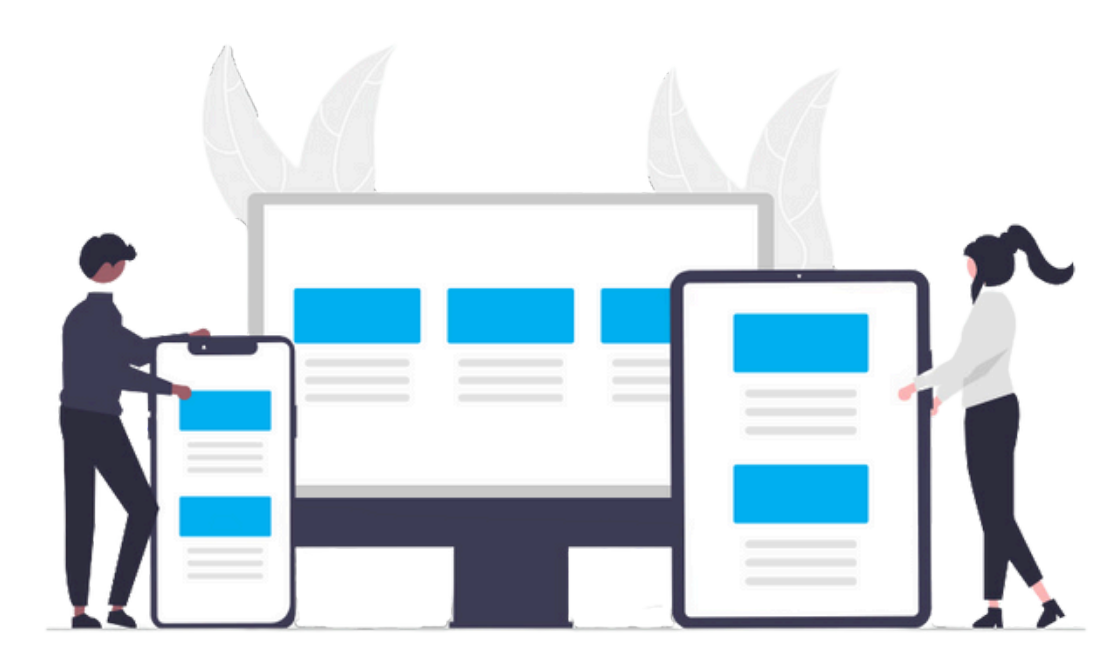

Pour tout renseignement contactez-nous : contact@office-agglo-larochelle.fr

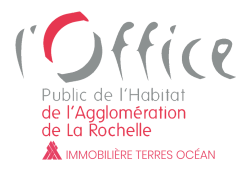

### **PORTAIL LOCATAIRE**

### Connectez-vous au site Internet de l'Office Public de l'Habitat <u>www.office-agglo-larochelle.fr</u> Cliquez sur **ESPACE LOCATAIRE**

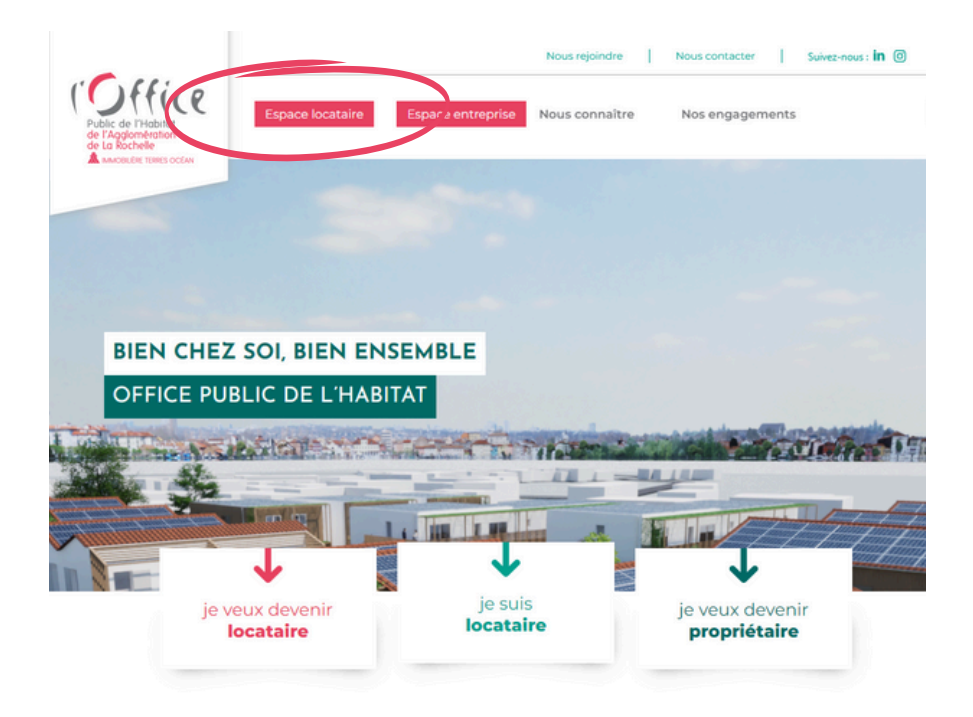

### **PORTAIL LOCATAIRE**

#### Cliquez sur **PORTAIL LOCATAIRE**

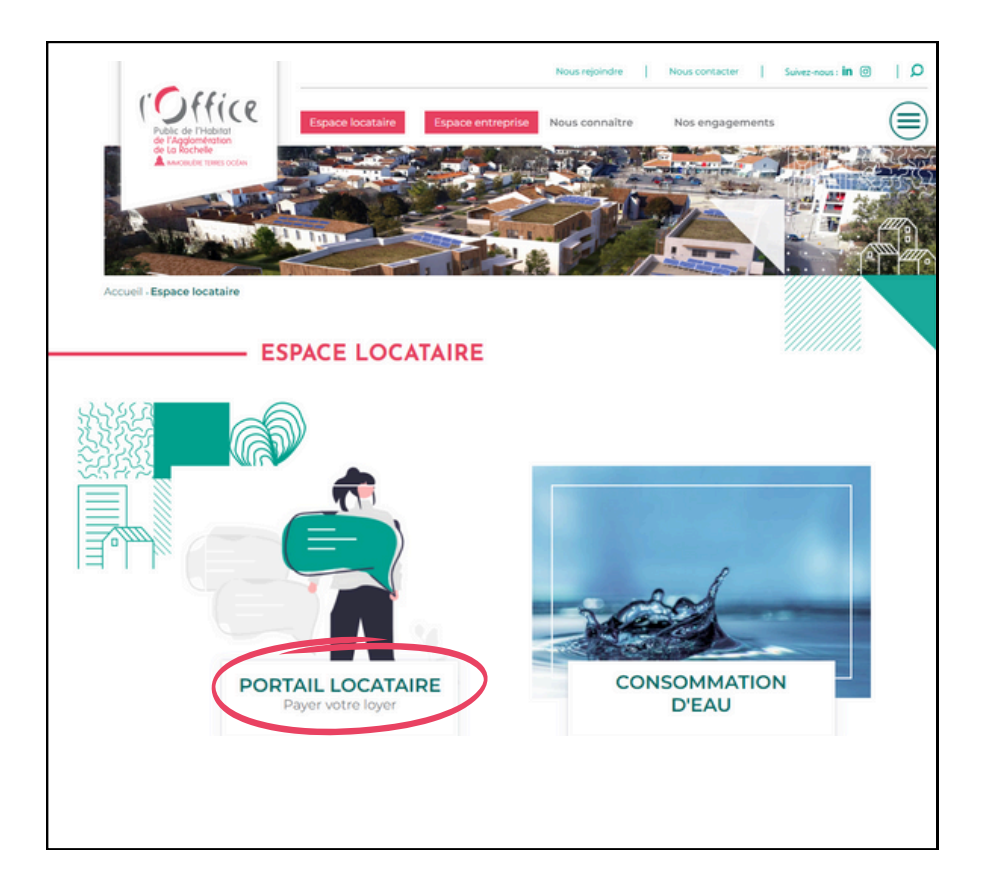

## **PORTAIL LOCATAIRE**

### Cliquez sur "**Si vous n'avez pas de compte, vous** pouvez vous inscrire ici" puis remplissez tous les champs

### **BON A SAVOIR**

- **Nom** : Nom du signataire tel qu'il est indiqué sur votre avis d'échéance
- Référence client : Numéro à 7 chiffres sans le L/ (voir référence en haut à gauche de votre avis d'échéance)
- Créer un Mot De Passe :
  - 8 caractères minimum
  - avec 2 chiffres
  - et 1 caractère spécial.

Un lien de confirmation vous sera envoyé par email pour visualiser la création de votre compte. Le lien sera valide pendant 24h.

### **PORTAIL LOCATAIRE**

Une fois votre compte créé, saisissez votre **email** et votre **mot de passe** puis cliquez sur **Se connecter** .

| Bienvenue dans<br>Votre espace Locataire                                                   |                                                              |
|--------------------------------------------------------------------------------------------|--------------------------------------------------------------|
| Tous les services à votre portée. Bienvenue sur votre espace locataire, vous pouvez payer. | Votre identifiant *                                          |
| •                                                                                          | Votre mot de passe Mot de passe oublié ?                     |
|                                                                                            | Identifiants oubliés ?<br>Souviens-toi de moi                |
|                                                                                            | Se connecter                                                 |
|                                                                                            | Si vous n'avez pas de compte, vous pouvez vous inscrire ici. |
|                                                                                            |                                                              |

## L'ACCUEIL

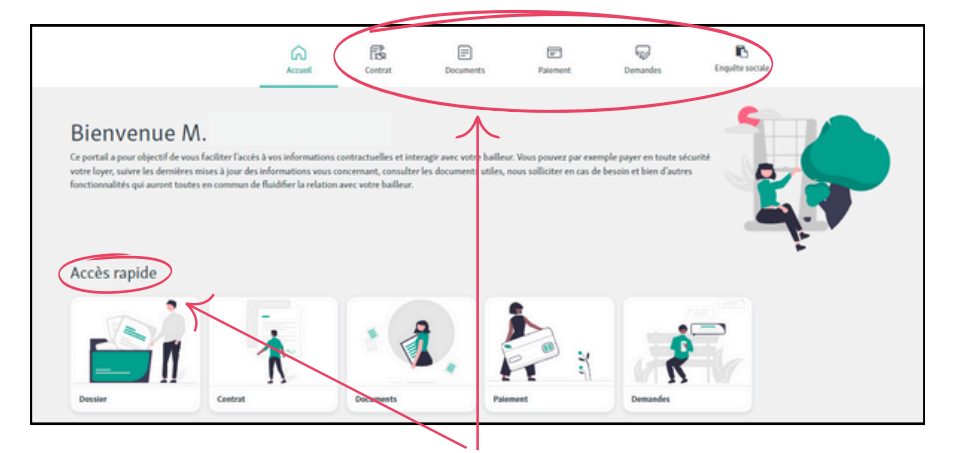

#### Menu du portail locataire

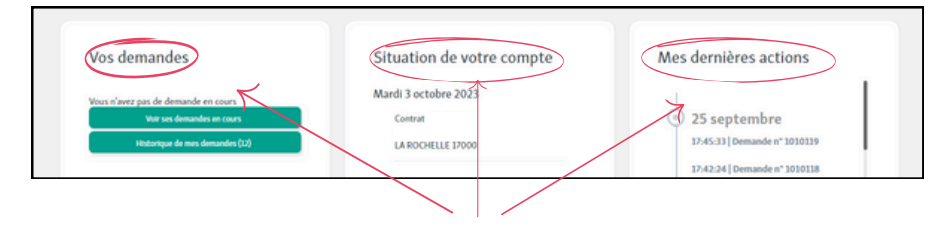

#### Liste des dernières actualités de votre profil

## DOSSIER

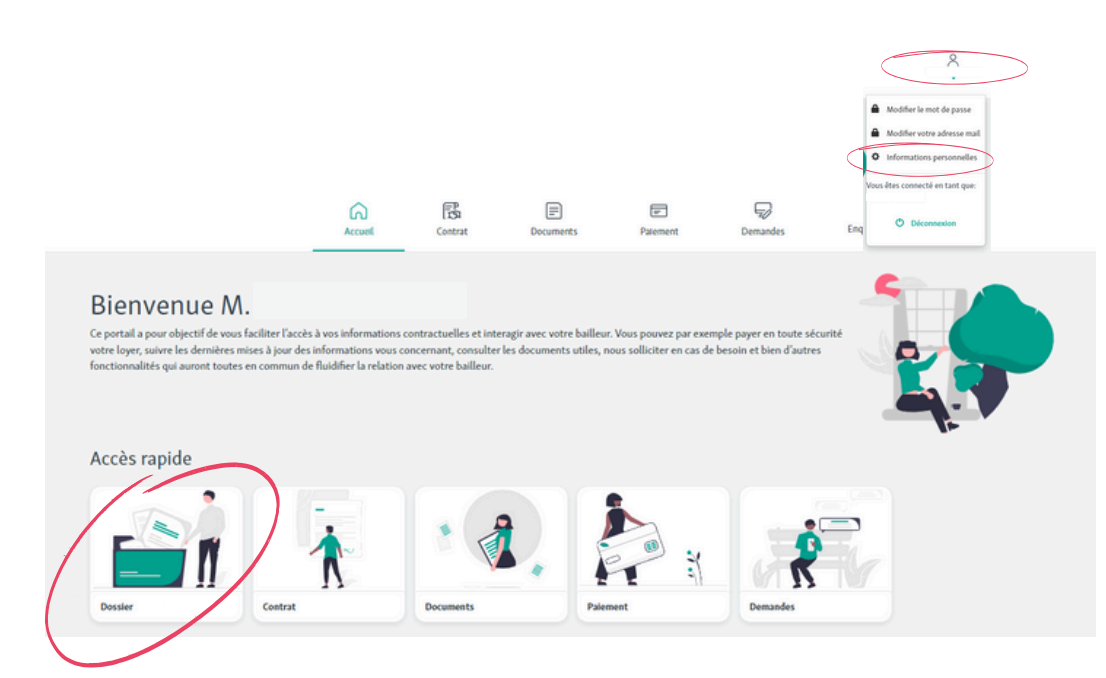

Dans la section **dossier**, ou dans les **informations personnelles** de votre compte vous pouvez mettre à jour :

- votre email
- votre numéro de téléphone
- votre mot de passe
- votre situation professionnelle

## CONTRAT

|                                                                                                    | Accuel Contra                                                                                                    | Decuments                                                                                            | Paement                                                                        | Demandes                                                                 | Enquite sociale |
|----------------------------------------------------------------------------------------------------|----------------------------------------------------------------------------------------------------|----------------------------------------------------------------------------------------------------|--------------------------------------------------------------------------------|--------------------------------------------------------------------------|-----------------|
| Votre contrat<br>Cette section vous permet de disposer en tout<br>offri une expérience de gestion de contrats en<br>actualiser votre assurante, tout est à portée de<br>Nous sommes convaincus que cette rubrique v<br>explorer cette section pour découvrir toutes les | temps d'un aperçu clair et détaillé<br>ligne fluide et instittve. Que vous<br>clac.<br>un adreta à gérer vos contrats de<br>fonctionnalités qu'elle offre. | de vos données et contrats act<br>souhatiez consulter vos contra<br>location de manière plus efficar | aels. Nous avons conçu<br>Is, mettre à jour les occ<br>e et plus transparente. | cette rubrique pour vou<br>upants du logement ou<br>Nous vous invitons à |                 |
| Données du contrat Occupants                                                                                                    | Adresse de facturation                                                                                                    | Assurance habitation                                                                                 |                                                                                |                                                                          |                 |
| Contract nº L[2013936 -                                                                                                    |                                                                                                    |                                                                                                    |                                                                                |                                                                          |                 |

Dans la section **contrat**, vous trouverez toutes les **informations importantes** sur vos contrats actuels.

Vous pouvez :

- mettre à jour vos informations personnelles (coordonnées situation, occupants...).
- renouveler votre assurance en intégrant votre attestation en pièce jointe.
- consulter vos contrats.

### DOCUMENTS

|                                                                                                    | Accuel                                             | Contrat                            | Documents                                                    | Palement                        | Demandes                    | Enquête sociale |
|----------------------------------------------------------------------------------------------------|----------------------------------------------------|------------------------------------|--------------------------------------------------------------|---------------------------------|-----------------------------|-----------------|
| Vos documents<br>Cette section vous permet de consulter et de<br>Gardez cette page à portée de main pour accéc | télécharger des docum<br>ler facilement à toutes l | ients important<br>es informations | s pour votre location tels q<br>importantes liées à votre lo | ue les quittances de<br>cation. | loyers, les avis d'échéance | a 💽             |
| Avis d'échéance Quittance                                                                                      | Régularisation des cha                             | rges                               |                                                              |                                 |                             |                 |
| Mes régularisations de<br><sup>Contrat n°</sup>                                                                | charge                                             |                                    |                                                              |                                 |                             |                 |

Cette section vous permet de consulter et de télécharger

- les quittances de loyers,
- les avis d'échéances, (à partir du mois de novembre 2023)
- les régulations de charges (à partir du mois de novembre 2023)

À noter : de nouveaux services seront progressivement déployés d'ici fin 2023.

### PAIEMENTS

| LC Accor                                                                                                    | ) 🛱<br>el Contrat                                                                                                    | Documents                                                                                                    | Patement                                                                               | Demandes                                                       | Enquête sociale |             |
|----------------------------------------------------------------------------------------------------|----------------------------------------------------------------------------------------------------|----------------------------------------------------------------------------------------------------|----------------------------------------------------------------------------------------|----------------------------------------------------------------|-----------------|-------------|
| Paiements   Nous savons à quel point il est important pour nos locataire permetra de giere et de mettre à jour les informations de va confane.   Pour plus de tranquillet, nous vous proposons aussi la pous le mieux.   Si vous avez changé de banque, cette rubrique vous permet   Suous possédez plusieurs contrats (logement et station   Solde Situation du compte | rs de pouvoir gérer leurs paiem<br>os moyens de paiement, de cot<br>bilité de souscrire au prélèvem<br>aussi de mettre à mettre à jou<br>mement), vous devez les paye | ents en toute simplicité et<br>suider vos transactions e<br>ent automatique et de ch<br>vos coordonnées bancai<br><b>ar individuellement.</b> | t en toute sécurité. Ce<br>t de payer vos loyers e<br>oisir le jour de prélève<br>res. | tte section vous<br>n ligne en toute<br>ment qui vous conviend |                 | к —<br>к —  |
| Votre Solde<br>Solde de votre compte au 03 octobre 2023                                                                                                    |                                                                                                    |                                                                                                    |                                                                                        |                                                                |                 |             |
| Contrat nº L 20                                                                                                    |                                                                                                    |                                                                                                    | Solde à jour : 0,00€                                                                   |                                                                |                 | ±           |
| Mode de paiement :                                                                                                    | Patement par prélèvement au                                                                                                    | stomatique                                                                                                    |                                                                                        |                                                                | Paternee        | nt en ligne |

Dans cette section, vous pouvez gérer facilement et en toute sécurité **vos paiements.** 

- consulter l'état de votre solde et l'historique des paiements
- payer votre loyer en ligne par carte bancaire (site sécurisé ticket de CB à télécharger en fin d'opération).
- programmer le prélèvement automatique et choisir la date de prélèvement
- mettre à jour vos coordonnées bancaires et votre RIB

À noter : si vous possédez **plusieurs contrats**, (logement, stationnement) pensez à utiliser le menu déroulant pour les payer individuellement. Le solde de votre compte sera **mis à jour dans les 24h**.

### DEMANDES

|                                                                                                    | G<br>Accuel                                                       | Contrat                                          | Documents                                              | Paiement.                                   | Demandes                                              | Enquête sociale |  |
|----------------------------------------------------------------------------------------------------|-------------------------------------------------------------------|--------------------------------------------------|--------------------------------------------------------|---------------------------------------------|-------------------------------------------------------|-----------------|--|
| Vos demandes en co<br>Cette section vuo permet de consulter et suivre la<br>sollicitations en cours, y compris leur statut actuel.<br>Si vous voulez consulter l'historique de vos réclama | DUITS<br>is demandes que v<br>Nous espérons qu<br>itions, Cliquez | ous avez effectuée<br>e cet outil vous fac<br>ht | is auprès de nos service<br>littera la vie et améliore | s locatifs. Vous pos<br>ra votre expérience | vez accèder à l'ensemble de<br>en tant que locataire. | -               |  |
| Vous n'avez actuellement aucune demande.                                                                                                    |                                                                   |                                                  |                                                        |                                             |                                                       |                 |  |

Dans cette section, vous pouvez **voir toutes les demandes effectuées** concernant votre contrat.

# ENQUÊTES

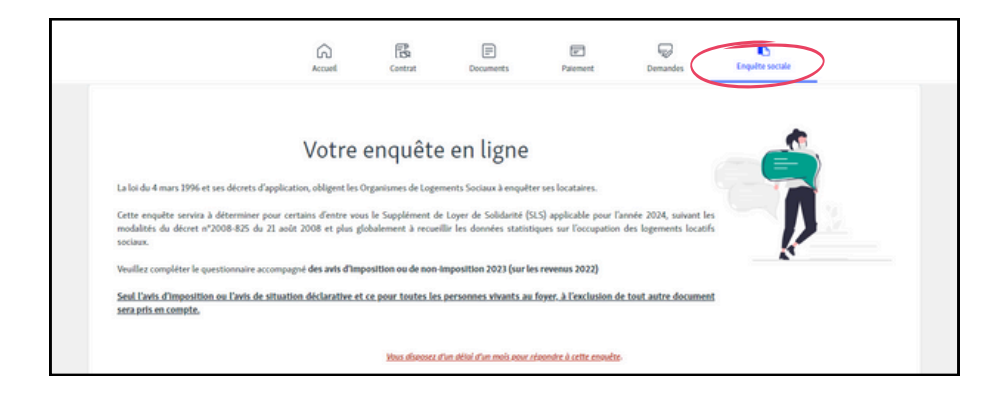

Enfin, dans la section **Enquête Sociale** vous pourrez répondre aux enquêtes SLS / OPS , directement en ligne.

Vous pouvez déposer directement votre avis d'imposition directement dans le portail.

## Pour tout renseignement contactez-nous : 05 46 00 49 94 contact@office-agglo-larochelle.fr

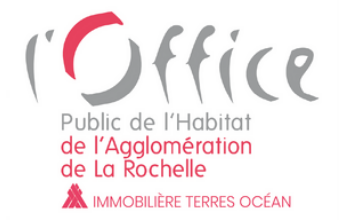

2 avenue de Varsovie CS10555 17023 La Rochelle Cedex 1

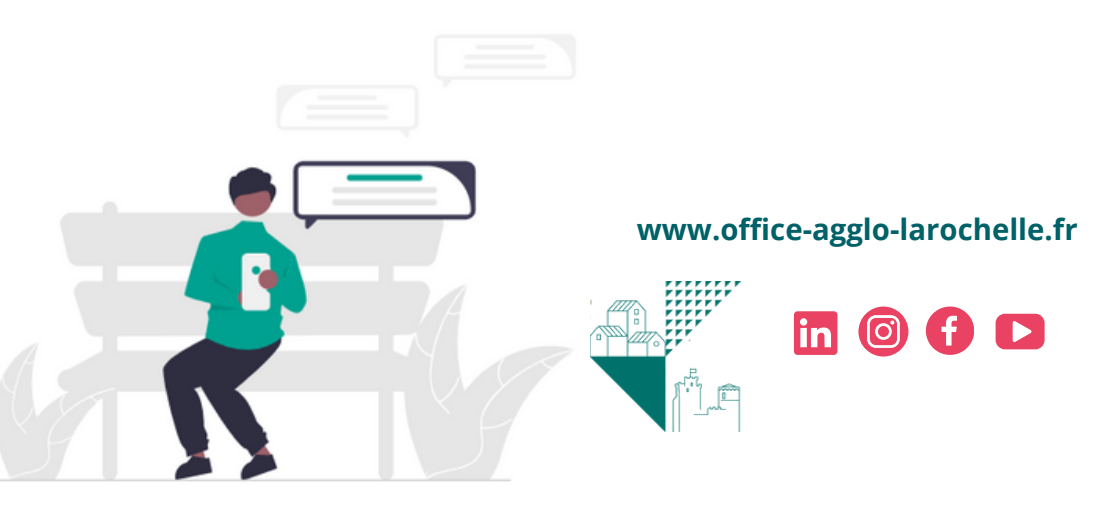